# amasty

For more details see how the Store Credit & Refund for Magento 2 extension works.

# Guide for Store Credit & Refund for Magento 2

Boost sales by turning refunds into revenue. Use automated refund system and your 'store currency' to reduce loses on returns and build customers' loyalty.

- Grant store credits to motivate your customers make new purchases
- Easily add custom store credit amount to enhance customers' loyalty
- Allow customers to spend their store credits on purchase
- Quickly refund orders with store credits to boost sales
- Allow shoppers to track their refunds and store credits right in the Account
- Notify customers about any changes in their store credit balance
- ADA & WCAG compliant (for Luma and Hyvä Themes)
- Complies with Hyvä Checkout Content Security Policy
- Compatible with authorize.net

The extension is compatible with the **Hyvä Theme** and **Hyvä Checkout** for the Store Credit & Refund. You can find the 'amasty/module-store-credit-product-hyva' and 'amasty/module-store-credit-hyva' packages for installing in composer suggest (Note: the compatibility is available as a part of an active product subscription or support subscription).

# Configuration

Use the video guide to set up the Store Credit & Refund extension.

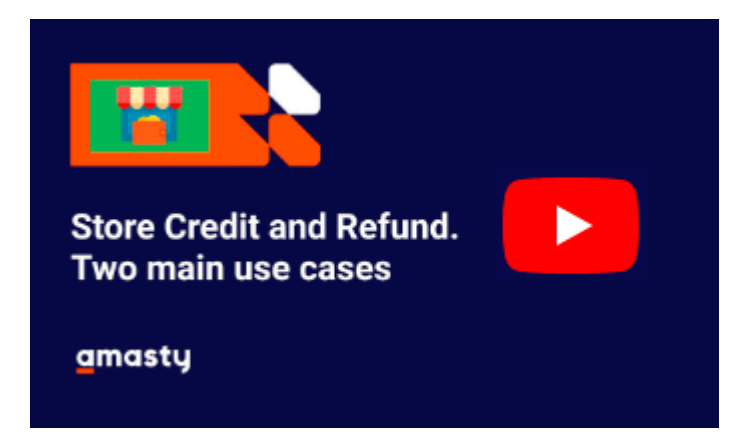

The store credit currency in the admin panel is determined by the Base currency.

To configure the extension, go to **Stores**  $\rightarrow$  **Configuration**  $\rightarrow$  **Amasty Extensions**  $\rightarrow$  **Store Credit**.

Expand the General tab.

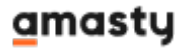

### **General Settings**

### General

| Enable Module<br>[store view]                              | Yes | • |   |
|------------------------------------------------------------|-----|---|---|
| Refund Store Credit<br>Automatically<br>[global]           | Yes | • | ? |
| Allow applying Store Credit on<br>Tax<br>[store view]      | Yes | • |   |
| Allow applying Store Credit on<br>Shipping<br>[store view] | Yes | • |   |
| Transactions Log Auto-Cleaning<br>[global]                 | Yes | • | ? |
| Auto-Cleaning Period (Days)<br>[global]                    | 90  |   | 0 |

Enable Module - set to Yes to enable refunding to Magento 2 store credit balance.

**Refund Store Credit Automatically** - select *Yes* if you want the **Refund to Store Credit** option to be set on the credit memo page by default.

**Allow applying Store Credit on Tax** - enable this option if you want to allow customers apply store credit currency on taxes.

**Allow applying Store Credit on Shipping** - set to *Yes* to enable your customers to apply store credit balance on shipping.

**Transactions Log Auto-Cleaning** - set to *Yes* so that records older than the specified period would be automatically deleted.

Please not that **Transactions Log Auto-Cleaning** and **Auto-Cleaning Period (Days)** functionality is available as part of an active product subscription or support subscription. For more information about Transaction Logs see magento\_2:store-credit-and-refund#transaction\_logs Enabling **Transactions Log Auto-Cleaning** will remove entries from both the customer page in the admin area and the customer account.

**Auto-Cleaning Period (Days)** - set the number of days after which records will be automatically removed.

Use **One Step Checkout** to timely remind your customers of one more payment option and ensure a seamless process.

### **Product Creation**

To create a store credit product please go to **Products**  $\rightarrow$  **Catalog**  $\rightarrow$  click on the **Add Product** button and select the **Store Credit by Amasty** product type in the dropdown.

### 🔍 🛛 💄 admin 🚽 Products Add Product Simple Product Configurable Product **Filters** Oefault Grouped Product Active filters: Keyword: watch 🙁 Virtual Product Q watch **Bundle Product** • 9 records found Actions 20 • per page Downloadable Product Attribute Set Salable Thumbnail SKU • Name Price Quantity Visibility Store Credit by Туре Sta Ouantity Amasty Default Catalog, Simple Main Stock: 100 36 Aim Analog Watch Gear 24-MG04 \$45.00 100.0000 Enabled Edit Website Product Search Default Catalog, Simple Product Main 37 Endurance Watch Gear 24-MG01 \$49.00 100.0000 Stock: 100 Enabled Edit Website Search

### **Store Credit Product Settings**

Store Credit product settings include the same options as other product types except for Prices settings. To set store credit price and possible pricing options, expand the **Amasty Store Credit Prices** tab.

Amounts - You can set a fixed price for a store credit product.

The specified prices will be displayed on the frontend product page.

Other amount:

| \$20.00 - \$200.00 | Add |
|--------------------|-----|
|--------------------|-----|

To add even more flexible pricing options, you may enable **Open Amount**.

**Open Amount** - Enable the option to let customers specify a custom store credit amount.

**Open Amount Min/Max Value** - Limit an open amount with min/max values.

### Card Value in USD

On the frontend the feature will be displayed in the following way:

Co

# **Usage Configuration**

| nfiguration |                                                            |                                                                                      |       | Save Config           |
|-------------|------------------------------------------------------------|--------------------------------------------------------------------------------------|-------|-----------------------|
|             | Usage Configuration                                        |                                                                                      |       | $\overline{\bigcirc}$ |
|             | Apply Store Credit to Specific<br>Products<br>[store view] | Yes<br>Select 'Yes' to make the store credit<br>applicable to specific products.     | •     |                       |
|             | Action<br>[store view]                                     | Include                                                                              | •     |                       |
|             | SKU<br>[store view]                                        | 24-MB01<br>Specify a comma-separated list of SKUs<br>store credit can be applied to. | ? the |                       |
|             | Category ID<br>[store view]                                | Specify a comma-separated list of categ                                              | gory  |                       |

**Apply Store Credit to Specific Products** - enable this setting if you'd like to specify a group of products the store credit can or can't be applied to.

Action - choose whether you'd like the store credit to apply or do not apply to specific products.

**SKU** - specify a comma-separated list of SKUs the store credit can or can't be applied to.

**Category ID** - specify a comma-separated list of category IDs the store credit can or can't be applied to.

| Configuration                                |                                                                                                    | Save Config |
|----------------------------------------------|----------------------------------------------------------------------------------------------------|-------------|
| Add Tooltip in Store Credit<br>Block         | Yes                                                                                                    |             |
| [store view]                                 | Add a tooltip in the Store Credit block that<br>will notify customers about details of Usage<br>Configuration.                              |             |
| Tooltip Text<br>[store view]                 | If the system accepted less store<br>credit than you initially applied,<br>there are products in the cart that<br>can't be covered with it. |             |
|                                              | Specify the message of the tooltip in this block. Limited to 500 symbols.                                                                   |             |
| Encourage Using Store Credit<br>[store view] | Yes                                                                                                    |             |
|                                              | If set to 'Yes', the system will encourage customers to apply as much store credit as possible.                                             |             |

The inability to apply store credit to the whole cart may be confusing to the customers. That is why

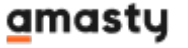

the following settings were implemented:

**Add Tooltip in Store Credit Block** - enable this setting to display a tooltip in the Store Credit block that will notify customers about details of Usage Configuration.

**Tooltip Text** - specify the message of your tooltip. Limited to 500 symbols.

**Encourage Using Store Credit** - set to 'Yes' to encourage customers to use as much store credit as possible. Once enabled, the Store Credit block will be unfolded by default and the maximum possible amount of store credit will be offered to apply.

### **Email Notification**

The extension allows to notify your customers about changes in their Magento 2 credit balance automatically via an email subscription and let them stop notifications.

### **Email Notification**

| Enable Store Credit Balance Update<br>Email<br>[store view] | Yes                                                                                                    |
|-------------------------------------------------------------|----------------------------------------------------------------------------------------------------|
| Send Email Actions<br>[store view]                          | Administrator adds to store credit balance<br>Administrator removes from store credit balance<br>Order refund (paid with store credit)<br>Order place (paid with store credit)<br>Order cancelation (paid with store credit) |
| Store Credit Update Email Sender<br>[store view]            | General Contact                                                                                                    |
| Store Credit Reply To<br>[store view]                       | Sales Representative                                                                                                    |
| Email Template<br>[store view]                              | Amasty Store Credit Customer Notification (Defa value                                                                                                    |

**Enable Store Credit Balance Update Email** - choose *Yes* to enable automatic notifications about the updates in customers' store credit balance.

Send Email Actions - specify the particular actions which you want your customers to be aware of.

**Store Credit Update Email Sender** - choose your company contact that will be used as an email sender.

Store Credit Reply To - specify the contact for replies.

**Email Template** - select an email template to be used for notifications.

To use this option, please go to **Marketing**  $\rightarrow$  **Email Templates** and configure email templates.

# **Transaction Logs**

Please note, this functionality of **Transaction Logs** is available as part of an active product subscription or support subscription after instaling the *amasty/module-store-credit-subscription-functionality* module.

To configure the extension, go to **Amasty** $\rightarrow$  **Store Credit**  $\rightarrow$  **Transaction Logs**.

Transactions

| Search | Search by keyword Q |                      | Q                     |                             |             |                    | <b>T</b> Filters | <ul> <li>Default View</li> </ul> | ▪ 🌣 Columns ▪               |
|--------|---------------------|----------------------|-----------------------|-----------------------------|-------------|--------------------|------------------|----------------------------------|-----------------------------|
| Actior | ıs                  | • 15                 | records found         |                             |             |                    | 20 🔹             | per page 🧹                       | 1 of 1 >                    |
|        | ID ↓                | Customer<br>Name     | Customer Email        | Date                        | Transaction | Current<br>Balance | Order<br>ID      | Action                           | Comment                     |
|        | 1                   | Veronica<br>Costello | roni_cost@example.com | Mar 14, 2019 11:41:17<br>AM | +\$5.00     | \$5.00             |                  | Added by Admin                   | Welcome to our<br>webstore! |
|        | 2                   | Veronica<br>Costello | roni_cost@example.com | Mar 14, 2019 11:49:08<br>AM | +\$106.76   | \$111.76           |                  | Refunded<br>#00000003            |                             |
|        | 3                   | Veronica<br>Costello | roni_cost@example.com | Mar 14, 2019 11:50:56<br>AM | -\$20.00    | \$91.76            |                  | Order Paid<br>#00000004          |                             |
|        | 4                   | Mark Rose            | mark@example.com      | Mar 14, 2019 12:06:45<br>PM | +\$5.00     | \$5.00             |                  | Added by Admin                   | Welcome to our<br>webstore! |
|        | 5                   | Mark Rose            | mark@example.com      | Mar 14, 2019 12:20:24<br>PM | +\$53.71    | \$58.71            |                  | Refunded<br>#00000005            |                             |
|        | 6                   | Veronica<br>Costello | roni_cost@example.com | Jul 30, 2021 2:00:28<br>PM  | +\$78.00    | \$169.76           |                  | Added by Admin                   | comment                     |

In **Transaction Logs** This section provides detailed reports on customers with store credit and transactions involving store credit, offering comprehensive analytics and insights into its usage by customers.

The Order ID will appear in the Transaction Logs grid only for orders created after installation of the functionality of **Transaction Logs**.

# **Customers Grid**

To find out the information about your customers' balance or to use store credits as various bonuses, go to **Customers**  $\rightarrow$  **All Customers**.

| Customers 4emouser |                                                                  |                      |                       |         |                   |                  |                 |                              | nouser 🔻                 |                     |        |
|--------------------|------------------------------------------------------------------|----------------------|-----------------------|---------|-------------------|------------------|-----------------|------------------------------|--------------------------|---------------------|--------|
|                    | Add New Customer                                                 |                      |                       |         |                   |                  |                 |                              |                          | mer                 |        |
| Search             | Search by keyword Q Tilters Opfault View - Columns - La Export - |                      |                       |         |                   |                  |                 |                              |                          |                     |        |
| Action             | IS                                                               |                      | cords found           |         |                   | 2                | 0 •             | per page                     | <                        | 1 of 1              | >      |
|                    | ID ↓                                                             | Name                 | Email                 | Group   | Phone             | Country          | Web<br>Site     | Confirmed<br>email           | Account<br>Created<br>in | Date<br>of<br>Birth | Action |
|                    | 1                                                                | Veronica<br>Costello | roni_cost@example.com | General | (555)<br>229-3326 | United<br>States | Main<br>Website | Confirmation<br>Not Required | Default<br>Store<br>View | Dec<br>15,<br>1973  | Edit   |
|                    | 2                                                                | Mark Rose            | mark@example.com      | General | (758)569-<br>7896 | United<br>States | Main<br>Website | Confirmation<br>Not Required | Default<br>Store<br>View | Mar<br>19,<br>1974  | Edit   |

On the Customers grid you can see the necessary data about each customer.

To check a customer's balance and refund history, click *Edit* in the **Action** column.

### Go to Store Credit & Refunds tab.

| Ve                                                 | eronica        | Costello                   |                    |                   |                 |                   |                 |                  |                           |                  |
|----------------------------------------------------|----------------|----------------------------|--------------------|-------------------|-----------------|-------------------|-----------------|------------------|---------------------------|------------------|
|                                                    | ←<br>Back      | Login as<br>Customer       | Delete<br>Customer | Reset             | Create<br>Order | F<br>Pas          | Reset<br>ssword | Force<br>Sign-In | Save and<br>Continue Edit | Save<br>Customer |
| Billing Agreements<br>Product Reviews<br>Wish List |                | Search Re                  | eset Filter        | 7 records         | found           |                   | 20 <b>•</b> pe  | r page < 1       | of 1 >                    |                  |
|                                                    |                | Customer<br>Transaction ID | 1 Action           | c                 | Comment         | Balance<br>Change | New Balance     | Transaction Date | Admin Name                |                  |
|                                                    | Store Credit 8 | & Refunds                  | From               |                   | •               |                   | From<br>To      | From<br>To       | From E                    |                  |
|                                                    |                |                            | 7                  | Order P<br>#00000 | aid<br>0008     |                   | -\$53.71        | \$67.05          | Jul 30, 2021, 2:12:59 PM  |                  |
|                                                    |                |                            | 6                  | Order P<br>#00000 | aid<br>0007     |                   | -\$5.00         | \$120.76         | Jul 30, 2021, 2:11:11 PM  |                  |
|                                                    |                |                            | 5                  | Order P<br>#00000 | aid<br>0006     |                   | -\$44.00        | \$125.76         | Jul 30, 2021, 2:04:04 PM  |                  |
|                                                    |                |                            | 4                  | Change<br>Admin   | d By c          | omment            | +\$78.00        | \$169.76         | Jul 30, 2021, 2:00:28 PM  |                  |

Current Balance - check the balance of each particular account.

Add or substract a credit value \$ - you can add or substract an amount from customer's balance by entering a number. For example, enter "99.5" to add \$99.5 and "-99.5" to subtract \$99.5

**Comment** - give your customers some reasons for adding or subtracting store credit balance.

### amasty

Visible for Customer - select this option to make the comment visible in the customer account.

Employ **Magento 2 Loyalty Program** extension to create a unique scheme to reward regular customers with exclusive discounts.

On the grid all balance change history is displayed. You can see the type and the number of **Action**, its **Comment**, **Balance Change**, **New Balance**, **Transaction Date** and **Admin Name**.

After the initial installation of **Transaction Logs**, a *reindex action* is required to display the store credit balance on the customer grid.

# **Credit Memos Grid**

To view all credit memos on a separate grid, please go to **Sales**  $\rightarrow$  **Credit Memos**.

| Credit Memos demouser - |                |                             |          |                             |                      |          |          |          |  |
|-------------------------|----------------|-----------------------------|----------|-----------------------------|----------------------|----------|----------|----------|--|
| Search                  | n by keyword   | Q                           | Y        | 'Filters Oe                 | fault View 🔻         | Columns  | · - 1    | Export 🔻 |  |
| Action                  | 15 🔹           | 3 records found             |          | 20                          | ▼ per page           | <        | 1 of     | 1        |  |
|                         | Credit<br>Memo | Created                     | Order    | Order Date                  | Bill-to Name         | Status   | Refunded | Action   |  |
|                         | 000000001      | Mar 11, 2018 4:24:44<br>PM  | 00000002 | Mar 11, 2018 4:24:43<br>PM  | Veronica<br>Costello | Refunded | \$39.64  | View     |  |
|                         | 00000002       | Mar 14, 2019<br>11:49:08 AM | 00000003 | Mar 14, 2019<br>11:43:45 AM | Veronica<br>Costello | Refunded | \$0.00   | View     |  |
|                         | 00000003       | Mar 14, 2019<br>12:20:24 PM | 00000005 | Mar 14, 2019<br>12:05:27 PM | Mark Rose            | Refunded | \$0.00   | View     |  |

Here you can see all the information about the refunded orders, including refunded sums. To see the details about the particular refund, hit the View button at the **Actions** column.

# View Memo

### ← Back Send Email Print

## Payment & Shipping Method

### **Payment Information**

Check / Money order The order was placed using USD.

### **Shipping Information**

Flat Rate - Fixed Total Shipping Charges: \$5.00

### Items Refunded

| Product                     | Price   | Qty | Subtotal | Tax<br>Amount | Discount<br>Amount | Row<br>Total |
|-----------------------------|---------|-----|----------|---------------|--------------------|--------------|
| Minerva LumaTech™ V-<br>Tee | \$32.00 | 1   | \$32.00  | \$2.64        | \$0.00             | \$34.64      |
| SKU: WS08-XS-Blue           |         |     |          |               |                    |              |
| Size: XS<br>Color: Blue     |         |     |          |               |                    |              |

### **New Memo**

To refund orders to store credit, go to **Sales**  $\rightarrow$  **Orders** and choose the necessary order.

| 2025/06/10 05:33 | 11/19                         |                                                        |             | Guide for Store Credit | & Refund for Magento 2        |
|------------------|-------------------------------|--------------------------------------------------------|-------------|------------------------|-------------------------------|
| #000000005       |                               |                                                        |             |                        | 上 demouser 🔻                  |
|                  |                               | ← Back S                                               | end Email   | Credit Memo            | Reorder                       |
| ORDER VIEW       | Order & Acco                  | ount Information                                       |             |                        |                               |
| Information      | Order # 00000<br>confirmation | r # 000000005 (The order<br>rmation email was sent)    |             | .ccount Informat       | ion Edit Customer             |
| Invoices         | Order Date                    | Mar 14, 2019, 12:05:2<br>PN                            | 7<br>1      | Customer Name<br>Email | Mark Rose<br>mark@example.com |
| Credit Memos     | Order Status                  | Complete                                               | e           | Customer Group         | General                       |
| Shipments        | Purchased<br>From             | Main Websit<br>Main Website Stor<br>Default Store View | e<br>e<br>v |                        |                               |
| Comments History |                               |                                                        |             |                        |                               |

Click the **Credit Memo** button.

# New Memo

← Back Reset

### Items to Refund

| Product                                                              | Price   | Qty                                                | Return<br>to<br>Stock | Qty to<br>Refund | Subtotal | Tax<br>Amount | Discount<br>Amount | Row<br>Total |
|----------------------------------------------------------------------|---------|----------------------------------------------------|-----------------------|------------------|----------|---------------|--------------------|--------------|
| Erika<br>Running<br>Short-28-<br>Red                                 | \$45.00 | Ordered 3<br>Invoiced 3<br>Shipped 3               |                       | 3                | \$135.00 | \$11.14       | \$0.00             | \$146.14     |
| SKU:<br>WSH12-28-<br>Red                                             |         |                                                    |                       |                  |          |               |                    |              |
| Erika<br>Running<br>Short-29-<br>Green<br>SKU:<br>WSH12-29-<br>Green | \$45.00 | Ordered 1<br>Invoiced 1<br>Shipped 1<br>Refunded 1 |                       |                  | \$0.00   | \$0.00        | \$0.00             | \$0.00       |
| Update Qty's                                                         |         |                                                    |                       |                  |          |               |                    |              |

With the extension you are able to return items to stock if needed and change items quantity to refund in the **Qty to Refund** section. Click **Update Qty's** to see the current subtotal.

### New Memo

### Order Total

| Credit Memo Comments                                                                   | Refund Totals                              |             |  |  |  |
|----------------------------------------------------------------------------------------|--------------------------------------------|-------------|--|--|--|
| Comment Text                                                                           | Subtotal                                   | \$135.00    |  |  |  |
| Hi Mark,<br>The amount of the order was refunded to your Store Credit as<br>discussed. | Refund Shipping                            | 0           |  |  |  |
|                                                                                        | Adjustment Refund                          | 0           |  |  |  |
|                                                                                        | Adjustment Fee                             | 0           |  |  |  |
|                                                                                        | Tax                                        | \$11.14     |  |  |  |
|                                                                                        | Store Credit                               | -\$146.14   |  |  |  |
|                                                                                        | Grand Total                                | \$0.00      |  |  |  |
|                                                                                        | Append Comments                            |             |  |  |  |
|                                                                                        | Email Copy of Credit Memo                  |             |  |  |  |
|                                                                                        | Refund to Store Credit 146.14 Update Price | es          |  |  |  |
|                                                                                        | Ref                                        | und Offline |  |  |  |

Skip to the **Order Total** tab. Here you can specify the amount of **Refund Shipping**, **Adjustment Refund** and **Adjustment fee**. Provide your customer with additional info about the refund via **Comment Text** field.

To refund the order offline, tick **Refind to Store Credit** option. You can cover refund requests with store credit either full or partially.

Send an email copy of credit memo to your customer if needed.

Don't forget to click the **Refund Offline** button to complete the action.

# Import and Export Store Credit Data

The Store Credit & Refund for Magento 2 extension includes the built-in functionality for performing one-time imports and exports.

Please note that the **import/export functionality** is only available as part of an active product subscription or support subscription.

First, navigate to **Stores**  $\rightarrow$  **Configuration**  $\rightarrow$  **Amasty Extensions**  $\rightarrow$  **Import/Export** to configure general import/export settings:

### amasty

| Last update: 2025/06/04<br>10:26 | magento_2:store-credit-and-refund https://amast | y.com/docs/doku.php?id=magento_2:store-cr                                                                                                    | edit-and-refu         |
|----------------------------------|-------------------------------------------------|----------------------------------------------------------------------------------------------------|-----------------------|
| Export                           | Multi-Process Import                            |                                                                                                    |                       |
| Import                           | Enable Multi-Process Import<br>[global]         | Yes                                                                                                    | • 0                   |
| Store Credit                     | Number of Parallels Processes<br>[global]       | 4                                                                                                    | 0                     |
|                                  | Advanced                                        |                                                                                                    |                       |
|                                  | Enable Debug Mode<br>[global]                   | Yes                                                                                                    | •                     |
|                                  |                                                 | Enabling this setting will allow detecting errors<br>display detailed information about them inclu<br>server errors. Also useful error information ca<br>found in var/log/amasty_import_debug.log. | s and<br>ding<br>n be |
|                                  | Enable Import without Memory                    | Yes                                                                                                    | •                     |
|                                  | [global]                                        | Enable this setting if import process terminate<br>because of the memory limit exceed.                                                                                                    | <u>25</u>             |
|                                  |                                                 |                                                                                                    |                       |

### System Settings

CLI PHP Path [global]

### /usr/local/bin/php

Current CLI PHP path of your Magento which is used by our extension when running the commands directly during the processing of PHP requests. To change it, please run bin/magento config:set amasty\_base/system/cli\_php\_path %CLI\_PHP\_PATH% from the command line.

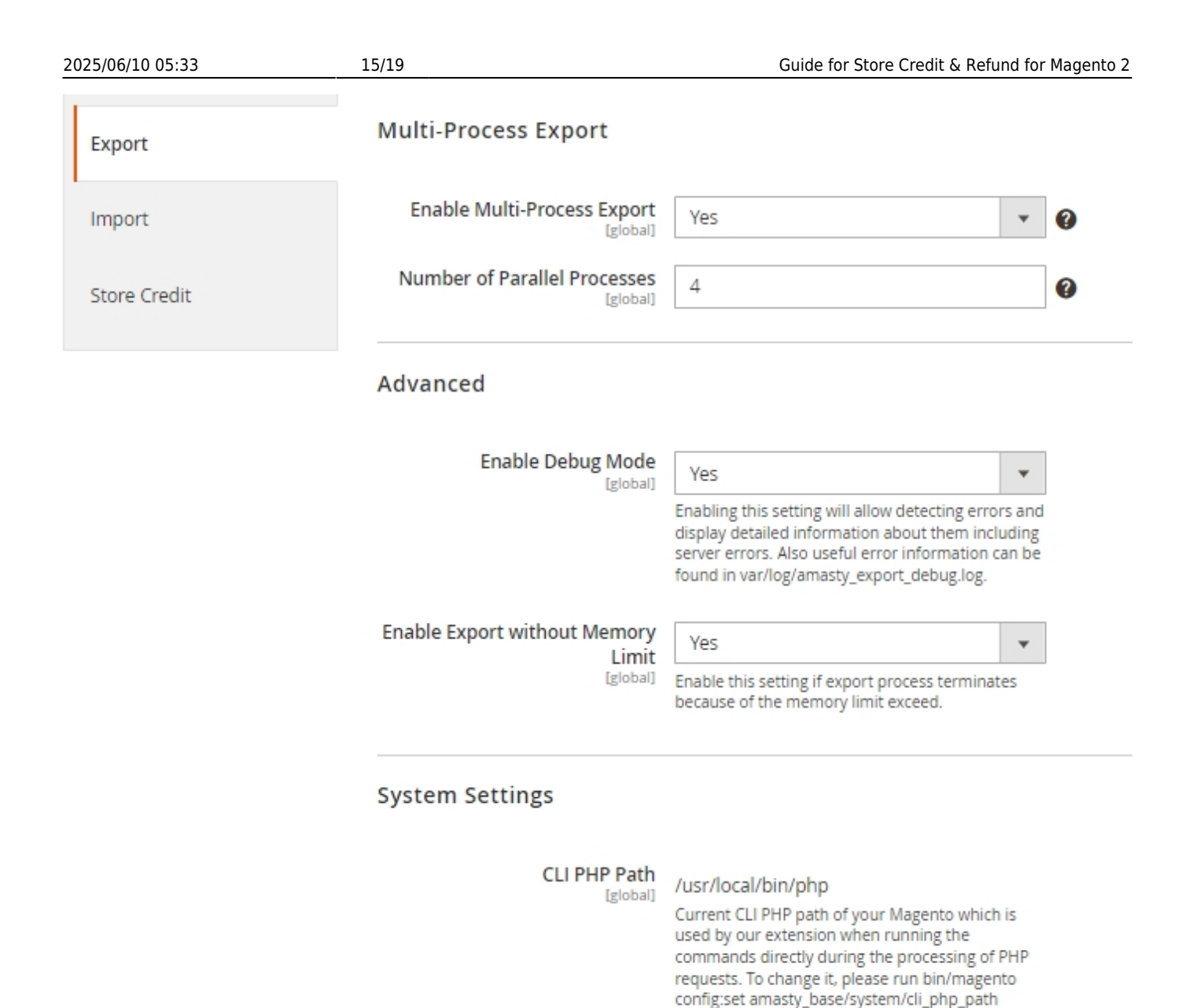

%CLI\_PHP\_PATH% from the command line. Check these user guide sections: Import Settings and Export Settings for detailed information on general settings of one-time import and export.

• To import store credit balance or history, go to **System** → **Amasty Import** → **Import** and choose the needed subentity of the *Amasty Store Credit* entity to import.

# Import

Download Sample File

👤 demouser

### Import Settings

| Select Entity                 | Select                                                                              |   |                                                                 |
|-------------------------------|-------------------------------------------------------------------------------------|---|-----------------------------------------------------------------|
|                               |                                                                                     | Q |                                                                 |
| 前 Copyright © 2024 Magento Co | Amasty Store Credit     Amasty Store Credit Balance     Amasty Store Credit History |   | Magento ver. 2<br><u>Account Activity</u>   <u>Report an Is</u> |

After this, you can configure import settings, including behavior, source, included fields, and more.

• To export store credit balance or history, navigate to **System** → **Amasty Export** → **Export** and select the desired subentity of the *Amasty Store Credit* entity to export.

| Export | 1 | demouse | r |
|--------|---|---------|---|
|--------|---|---------|---|

### Export Settings

| Select Entity                 | Select                                                                              | ]                                                               |
|-------------------------------|-------------------------------------------------------------------------------------|-----------------------------------------------------------------|
|                               | Q                                                                                   |                                                                 |
| 🕥 Copyright © 2024 Magento Co | Amasty Store Credit     Amasty Store Credit Balance     Amasty Store Credit History | Magento ver. 2<br><u>Account Activity</u>   <u>Report an Is</u> |

After selecting the subentity, you will be able to configure export settings like file type, file encoding, included fields, and more.

You can refer to this user guide section One-time Import and Export Interfaces to find more detailed descriptions of one-time import/export settings.

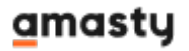

# Additional packages (provided in composer suggestions)

To make additional functionality available, please install the suggested packages you may need.

Available with **no additional fees**:

• **amasty/module-store-credit-product** - By installing this Amasty\_StoreCreditProduct in addition to Amasty\_StoreCredit v.1.2.0+, you will get a new feature that will allow (a) your customers to purchase Store Credit as a product from your website and (b) your store managers to place such orders for customers from the admin panel.

Available as a part of an active product **subscription** or support subscription:

- **amasty/module-store-credit-hyva** Install this package to ensure Store Credit extension works with Hyva Theme.
- **amasty/module-store-credit-product-hyva** Install this package to ensure Store Credit Product extension works with Hyva Theme.
- **amasty/module-store-credit-hyva-checkout** Install this package to ensure Store Credit extension works with Hyva Checkout.
- **amasty/module-store-credit-export-entity** Install this package for Export Store Credits compatibility.
- **amasty/module-store-credit-import-entity** Install this package for Import Store Credits compatibility.
- **amasty/module-store-credit-subscription-functionality** Install this package to add detailed reports about customers and transactions involving store credits.

### **API Methods**

It is possible to perform refund via Store Credit using REST API. The following API methods are available:

- "/V1/invoice/:invoiceld/refund" method="POST" to make an automatic refund of used store credits to the balance of the customer
- "V1/order/:orderld/refund" method="POST" refund that operates as the "/V1/invoice/:invoiceld/refund" method="POST"

The refund is made through an additional parameter **"amstorecredit\_base\_amount"**(optional), which by default is **0.** If no value is provided, only the amount covered by store credits is refunded as store credits while the remaining balance is refunded as regular money.

# Store Credit & Refund on the Frontend

Let your customers control their Store Credit. Provide transparent Current balance and History tabs on

### their account page.

| 🚫 LUMA                                                        |                |          |                  |             | Search entire store here Q                                  |
|---------------------------------------------------------------|----------------|----------|------------------|-------------|-------------------------------------------------------------|
| What's New Women                                              | Men Gear       | Training | Sale             |             |                                                             |
| Account Dashboard<br>My Orders<br>My Downloadable<br>Products | Store C        | Ted      | it & F<br>611.87 | Refund      | S                                                           |
| My Wish List                                                  | Transaction Id | Date     | Change           | New Balance | Action                                                      |
| Address Book                                                  | 4              | 3/11/19  | +\$5.00          | \$611.87    | Changed By Admin<br>Administrator's comment: Happy Birhday! |
| Stored Payment                                                | 3              | 3/11/19  | +\$606.87        | \$606.87    | Refunded #00000010                                          |
| Methods<br>Billing Agreements                                 | 2              | 3/11/19  | -\$214.85        | \$0.00      | Order Paid #00000010                                        |
|                                                               | 1              | 3/11/19  | +\$214.85        | \$214.85    | Refunded #00000009                                          |
| Newsletter<br>Subscriptions<br>Store Credit &                 | 4 ltem(s)      |          |                  |             | Show 10 v per page                                          |
| Refunds                                                       |                |          |                  |             |                                                             |

Let your customers spend store credits on purchases.

| 🗿 LUMA                                                                                                    |                                                      |
|----------------------------------------------------------------------------------------------------|------------------------------------------------------|
|                                                                                                    | Order Summary                                        |
| Shipping Review & Payments                                                                                                    | Cart Subtotal \$54.0                                 |
| Payment Method:                                                                                                    | Shipping \$5.0<br>Flat Rate - Fixed                  |
| heck / Money order                                                                                                    | Tax \$4.4                                            |
| My billing and shipping address are the same                                                                                                 | Store Credit -\$45.0                                 |
| 6146 Honey Bluff Parkway<br>Calder, Michigan 49628-7978                                                                                      | Order Total \$18.4                                   |
| (555) 229-3326                                                                                                    | 1 Item in Cart                                       |
| Place Order                                                                                                    | Eos V-Neck Hoodie \$54.0<br>Qty: 1<br>View Details ~ |
| Apply Store Credit<br>You have <b>\$423.16</b> on your Store Credit account<br>Applied store credit amount is \$45.00<br>Cancel Store Credit |                                                      |

Find out how to install the Store Credit & Refund for Magento 2 via Composer.

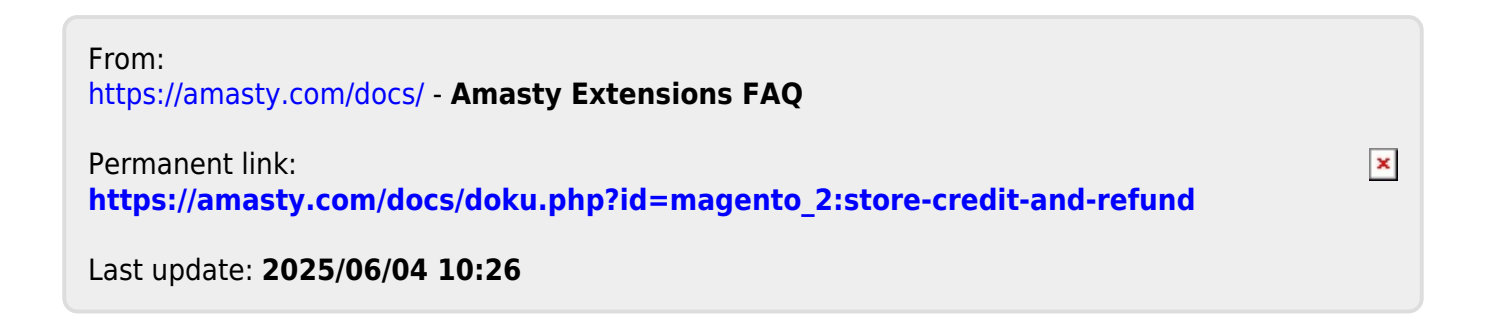